# Руководство по быстрой настройке

АС1200 Беспроводной двухдиапазонный маршрутизатор

Archer C50

7106506153 REV1.0.1

# Подключите устройство

Если вы используете подключение напрямую через кабель Ethernet и не используете DSL/кабельный/спутниковый модем, то подключите кабель Ethernet сразу к порту Internet маршрутизатора, затем выполните шаги 4 и 5 для завершения подключения.

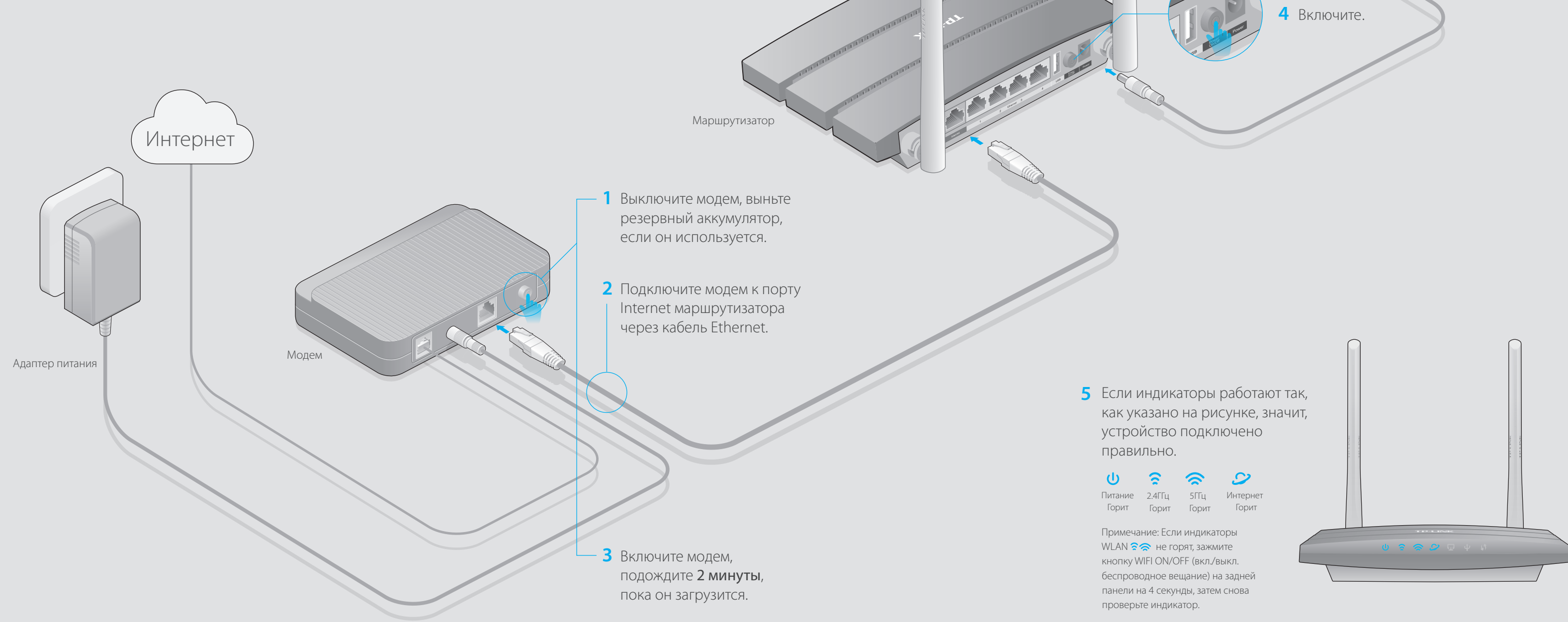

# EAL

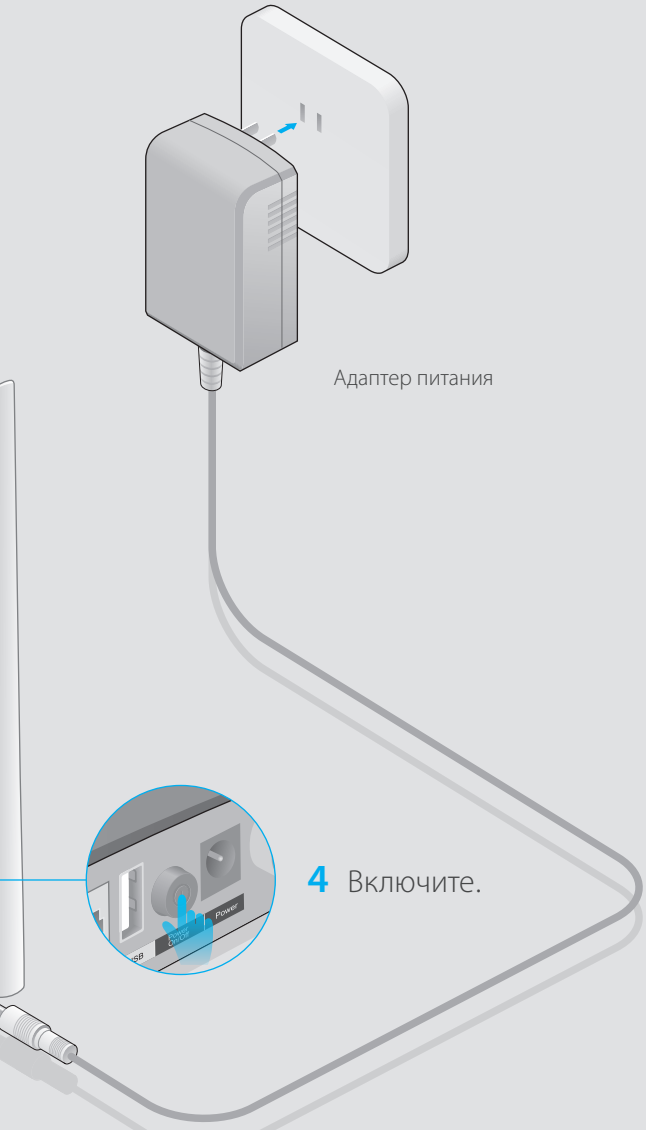

# Настройте маршрутизатор

## 1. Подключите компьютер к маршрутизатору (по проводному или беспроводному соединению) Проводное соединение

Отключите беспроводное соединение на вашем компьютере, затем подключите устройства согласно указанной схеме.

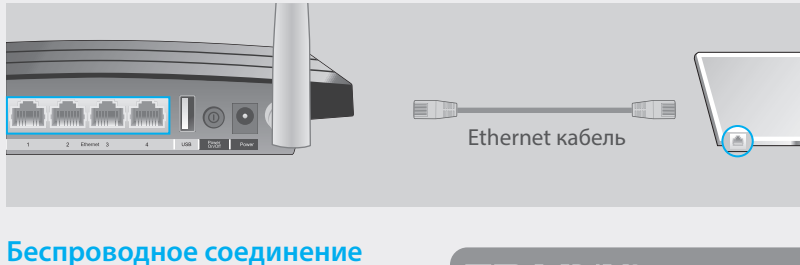

Используйте имя сети (SSID) и пароль по умолчанию, которые указаны на нижней панели маршрутизатора.

| TP-LINK <sup>®</sup> |                                           |
|----------------------|-------------------------------------------|
|                      |                                           |
|                      |                                           |
|                      |                                           |
|                      | Пароль беспроводной сети/PIN:XXXXXXX      |
|                      | SSID:TP-LINK_XXXX<br>SSID:TP-LINK_XXXX_5G |
|                      | SSID:TP-LINK_XXXX_5G                      |

## 2. Настройте маршрутизатор через веб-браузер.

А Введите в адресной строке вашего браузера http://tplinkwifi.net или http://192.168.0.1. Используйте admin в качестве имени пользователя и пароля, затем нажмите Вход.

| http://tplinkwifi.net | $ ho \cdot  ightarrow$ |
|-----------------------|------------------------|
| admin                 |                        |
| admin                 |                        |
| Вход                  |                        |

Выберите в меню пункт Быстрая настройка, нажмите Далее. Выберите вашу Страну, Город, Поставщика Интернет-услуг, Тип подключения WAN. Нажмите Далее и следуйте дальнейшим инструкциям.

ВНИМАНИЕ: Если вашего поставщика Интернет-услуг нет в списке, отметьте поле Я не нашёл подходящих настроек и настройте вручную.

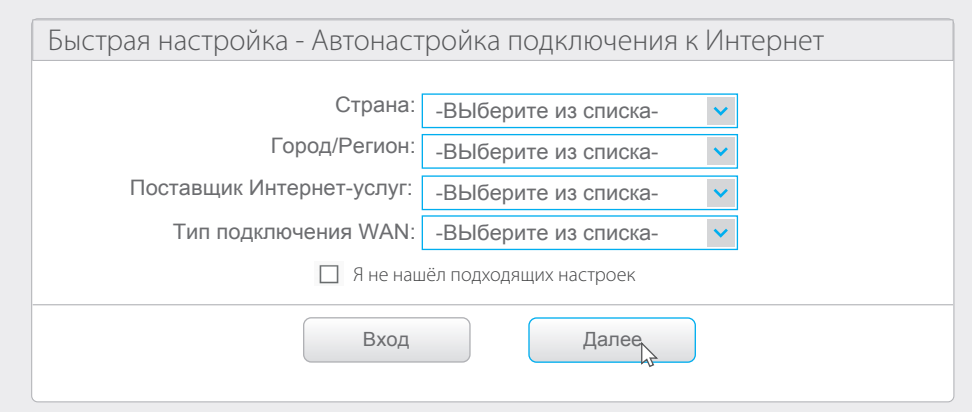

Примечание: Если окно входа не появляется, смотрите раздел FAQ Вопрос 1.

Примечание: Вы можете сами создать имя беспроводной сети и пароль для 2,4/5 ГГц беспроводной сети. Если вы изменили эти данные, беспроводное соединение будет сброшено автоматически. Для доступа к Интернет вам необходимо будет ввести новое имя беспроводной сети/пароль.

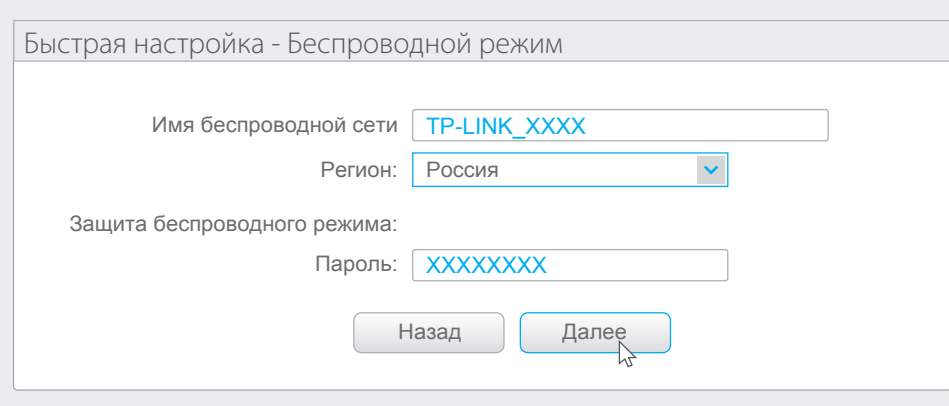

# Функции USB

Порт USB может использоваться для обмена медиа-файлами, совместного доступа к сетевому хранилищу данных, 3G/4G USB-модему и принтеру по локальной сети. Можно настроить FTP-сервер для удалённого доступа к файлам через Интернет.

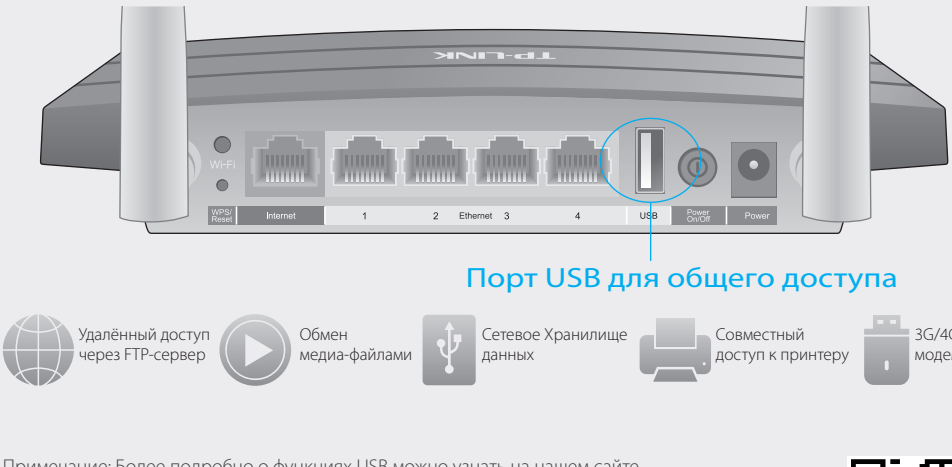

Примечание: Более подробно о функциях USB можно узнать на нашем сайте http://www.tp-linkru.com/app/usb, компакт-диске с материалами из комплекта или отсканировав QR-код смартфоном.

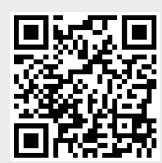

## Приложение Tether

Tether позволяет настраивать некоторые функции маршрутизатора со смартфона:

- Просмотр информации о беспроводных клиентах.
- Ограничение доступа к Интернет.
- Блокировка/разблокировка беспроводного доступа к Интернет с маршрутизатора.
- Настройка некоторых базовых параметров маршрутизатора.

## Как использовать?

- 1. Отсканируйте QR-код и загрузите приложение TP-LINK Tether с App Store или Google Play.
- 2. Убедитесь, что смартфон подключен к маршрутизатору по Wi-Fi.
- 3. Запустите Tether и наслаждайтесь удобной настройкой.

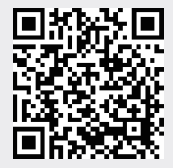

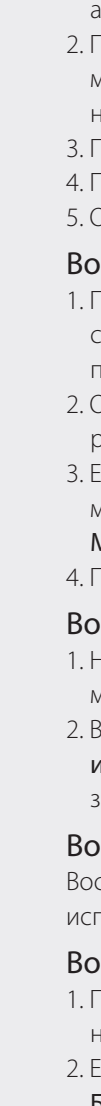

## Часто задаваемые вопросы (FAQ)

## Вопрос 1. Что делать, если окно входа в устройство не появляется?

1. Укажите в настройках параметров IP на вашем компьютере "Получить IP-адрес автоматически".

2. Проверьте, правильно ли вы ввели в адресной строке http://tplinkwifi.net, вы также можете указать следующие IP-адреса: http://192.168.0.1 или http://192.168.1.1 и нажать Enter.

3. Попробуйте использовать другой веб-браузер и повторите попытку.

4. Перезагрузите маршрутизатор и повторите попытку.

5. Отключите сетевой адаптер, а затем снова включите его.

### Вопрос 2. Что делать, если у меня пропал доступ к Интернет?

1. Проверьте, есть ли доступ к Интернет, подключив компьютер непосредственно к сети поставщика Интернет-услуг. Если доступа к Интернет нет, свяжитесь с вашим поставщиком Интернет-услуг.

2. Откройте веб-браузер, введите http://tplinkwifi.net и настройте маршрутизатор ещё раз.

3. Если у вас кабельный модем, сначала перезагрузите его. Если проблема не решена, в меню выберите Сеть>Клонирование МАС-адреса, затем нажмите Клонировать МАС-адрес и Сохранить.

4. Перезагрузите маршрутизатор и повторите попытку.

## Вопрос 3. Как восстановить заводские настройки маршрутизатора?

 Не отключая питания маршрутизатора, зажмите кнопку WPS/Reset на задней панели маршрутизатора и дождитесь, чтобы все индикаторы загорелись кратковременно.
 Войдите в веб-утилиту настройки маршрутизатора, выберите в меню Системные инструменты->Заводские настройки, нажмите Восстановить, дождитесь завершения процесса.

#### Вопрос 4. Что делать, если я забыл пароль управления?

Восстановите заводские настройки маршрутизатора, после чего вы сможете использовать имя пользователя (admin) и пароль (admin) по умолчанию.

#### Вопрос 5. Что делать, если я забыл пароль беспроводной сети?

1. Пароль по умолчанию указан на нижней панели маршрутизатора на фирменной наклейке.

 Если вы изменили пароль, войдите в веб-утилиту настройки, выберите в меню Беспроводной режим>Защита беспроводного режима, чтобы узнать или сбросить пароль.